## PROCÉDURE DE RÉCUPÉRATION DE VOS RÉSULTATS

## Étape 1 :

- Aller sur le site dédié
- Cliquer sur Register

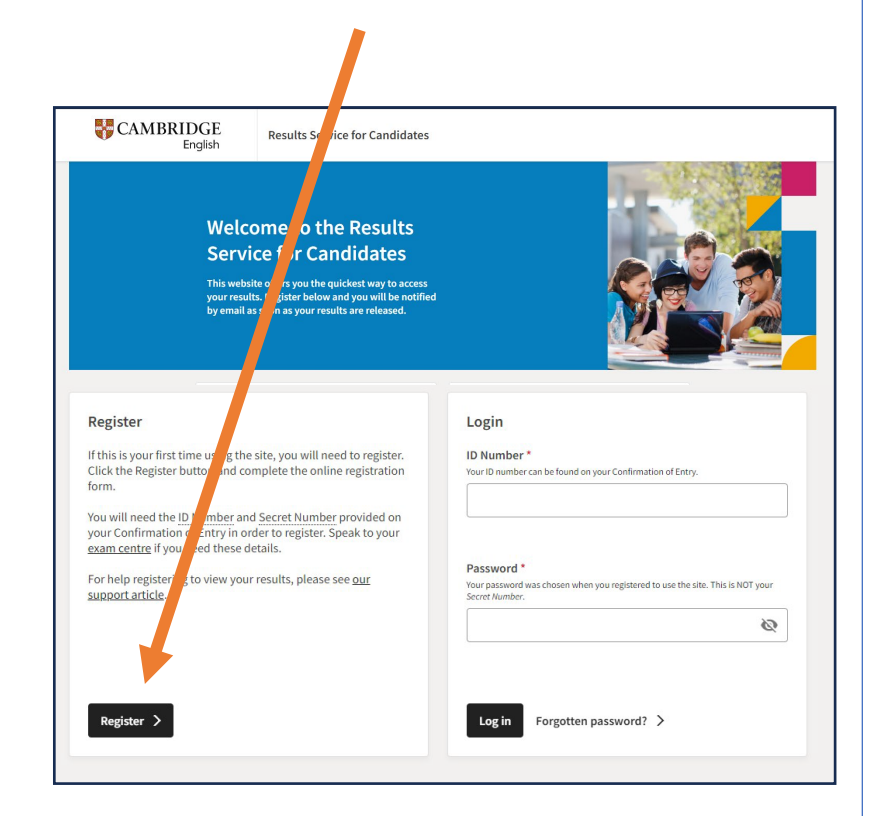

## <u>Étape 2 :</u>

- Renseigner l'ID Number et Secret Number inscrits sur votre Confirmation of Entry
- Renseigner un mail (idéalement celui d'un parent) et un mot de passe

| CAMBRIDGE<br>English                                | Results Service for Candidates                                                |                                                                                        |
|-----------------------------------------------------|-------------------------------------------------------------------------------|----------------------------------------------------------------------------------------|
| :k                                                  |                                                                               |                                                                                        |
| Register                                            |                                                                               |                                                                                        |
| ID details<br>ID Number *<br>Year ID number ca      | n be found an your confirmation of Entry.                                     | Secret Number* Your Secret number can be found on your Continuation of Entry.          |
| Contact det<br>Email Addres                         | ails<br>is *                                                                  | Confirm Email Address *                                                                |
| Password d<br>Password *<br>Next have at least      | etails<br>#charactere, made up of letters and at least 2 numbers.             | Confirm Password *                                                                     |
| Personal Do<br>We collect and is<br>the information | rtails<br>malyse this data to ensure our qualifications are fair and unbiases | l for all candidates. You can select 'prefer not to say' if you do not wish to provide |

- Dérouler la page vers le bas puis répondre aux 2 questions puis cliquer sur « l agree to... »
- Cliquer sur « Submit »

and may share this data in accordance with our Candidate Privacy Notice.

gree to the terms of use \* 
 I do not agree to the terms of use
Updates

Check this box to receive tips, advice and information about Cambridge English products and services (and related Cambridge University Press products and services) by email. We'll only contact you about Cambridge English products and services (and related Cambridge University Press products and services) in line with our <u>Privacy Policy</u>. You can opt out a any time.

Submit Reset

## <u>Étape 3 :</u>

- Vous recevrez une mail de confirmation de publication des résultats
- Connectez-vous en utilisant l'ID Number sur votre Confirmation of Entry et le mot de passe choisi à l'étape précédente

| ID Number *                                                      |            |
|------------------------------------------------------------------|------------|
| Your ID number can be found on your Confirmation of Entry.       |            |
| ID sur votre convocation                                         |            |
| Password *                                                       |            |
| r assword was chosen when you registered to use the site. This i | s NOT your |
| Secret Number.                                                   | s wor your |
|                                                                  |            |

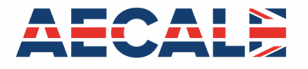